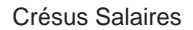

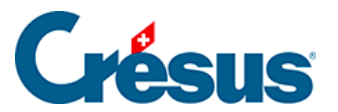

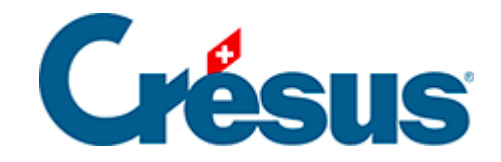

## **Crésus Salaires**

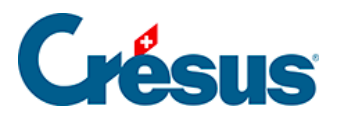

## 7.1 - Grouper des écritures

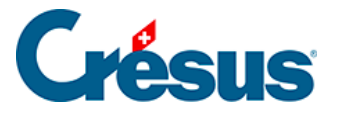

## 7.1 - Grouper des écritures

Il est possible d'agir sur les écritures individuelles générées par la comptabilisation sécurisée pour regrouper plusieurs montants en une seule écriture.

Dans cet exemple, nous cherchons à ne passer en comptabilité qu'une écriture avec la somme des salaires mensuels et des salaires mensuels variables.

|   | 🕛 Visualisat                                   | ion des écrit | ures        |             |                          |           |          |            |            | × |
|---|------------------------------------------------|---------------|-------------|-------------|--------------------------|-----------|----------|------------|------------|---|
|   | Montre les s                                   | éries entre   | 4 🔹 et      | 4           | avec                     | c date du | 01.01.20 | )18 💂 au 🗧 | 31.12.2018 | • |
|   | Écritures fournies Écritures transmises en con |               | en compt    | abilité 🗌 A | Affiche trié par         | date      |          |            |            |   |
|   | Date                                           | Débit         | Crédit      | Pièce       | Libellé                  |           |          | Montant    | Tva        | ^ |
|   | Série d'éci                                    | ritures no 4  | du 19.09.20 | )19 08:     | 20:50.                   |           |          |            |            |   |
|   | 26.04.2018                                     | 5200          | 9905        | S-4         | Salaire mensuel          |           |          | 100'500.00 |            |   |
|   | 26.04.2018                                     | 5200          | 9905        | S-4         | Salaire mensuel variable |           |          | 3'600.00   |            |   |
|   | 26.04.2018                                     | 5200          | 9905        | S-4         | Salaire horaire          |           |          | 3'450.00   |            |   |
| ~ |                                                | 2283          | 9905        |             | Indemnités vacano        |           |          |            |            |   |

Dans le dialogue de comptabilisation, cliquez sur le bouton Définir

| Module comptabilisation Crésus version 9.6              | ×             |
|---------------------------------------------------------|---------------|
| Le logiciel Crésus Salaires a généré les écritures pour | Comptabiliser |
| Cresus Comptabilite.                                    | Définir       |
|                                                         | Visualiser    |
|                                                         | Annuler       |
|                                                         | Aide          |
|                                                         |               |

Ou dans le dialogue de visualisation des écritures générées, cliquez sur le bouton *Groupements…* 

| <br>26.04.20 iu |      |            | S-4 | versées par 👡                               |      | 660.uu   |     |   |  |
|-----------------|------|------------|-----|---------------------------------------------|------|----------|-----|---|--|
| 26.04.2018      | 5283 | 9905       | S-4 | Frais romanaires de représentation          |      | 500.00   |     |   |  |
| 26.04.2018      | 5203 | 9905       | S-4 | Utilisation privée du véhicule d'entreprise |      | 200.00   |     |   |  |
| 26.04.2018      | 9905 | 6270       | S-4 | Mise à disposition du véhicule d'entreprise |      | 200.00   | COR |   |  |
| 26.04.2018      | 9905 | 2271       | S-4 | Cotisation AVS/AI/APG                       |      | 5'586 70 |     | × |  |
| Exporter        | . G  | roupements |     |                                             | Aide |          | ОК  |   |  |

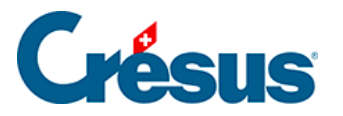

| nteres de reg     | rouper | ment       |                 |    |         |        |           |
|-------------------|--------|------------|-----------------|----|---------|--------|-----------|
| Ajouter Dupliquer |        |            | Supprimer       |    |         | Monter | Descendre |
| Date              |        | Débit      | Crédit          | Pi | Libellé |        | Analyt    |
| 1 jour            |        |            |                 |    | >       |        |           |
|                   |        |            |                 |    |         |        |           |
|                   |        |            |                 |    |         |        |           |
|                   |        |            |                 |    |         |        |           |
|                   |        |            |                 |    |         |        |           |
|                   |        |            |                 |    |         |        |           |
|                   |        |            |                 |    |         |        |           |
|                   |        |            |                 |    |         |        |           |
| 1                 |        |            |                 | 1  |         |        |           |
|                   | ~      |            |                 |    |         |        |           |
| Préciser          |        | Piece/Libe | lé à utiliser : |    |         |        |           |
|                   |        |            |                 |    |         |        |           |

Le dialogue suivant sert à définir les critères qui déterminent les écritures à grouper :

Dans notre exemple, ce sont les écritures au débit du compte 5200 et au crédit du compte 9905, dont le libellé contient le terme 'mensuel' :

| Re | groupement des                  | écritures co       | omptables         |        |                               |         |           | Х |
|----|---------------------------------|--------------------|-------------------|--------|-------------------------------|---------|-----------|---|
|    | Critères de regroupe<br>Ajouter | ement<br>Dupliquer | Supprimer         |        |                               | Monter  | Descendre |   |
|    | Date                            | Débit              | Crédit            | Pi     | Libellé                       |         | Analyt    |   |
|    | 1 jour                          | 5200               | 9905              |        | *mensuel* > Salaires mensuels |         |           |   |
|    |                                 |                    |                   |        |                               |         |           |   |
|    |                                 |                    |                   |        |                               |         |           |   |
|    |                                 |                    |                   |        |                               |         |           |   |
|    |                                 |                    |                   |        |                               |         |           |   |
|    | <b>1</b>                        | 5200               | 0005              |        | *                             |         |           |   |
|    | · · ·                           | 5200               | 3305              |        | mensuel                       |         |           |   |
|    | Préciser                        | Piece/Libe         | ellé à utiliser : |        | Salaires mensuels             |         |           |   |
|    | Définir les critèr              | res de tri         |                   | OK, Vi | sualise OK                    | Annuler | Aide      |   |

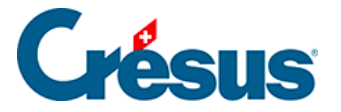

De plus, nous voulons que l'écriture générée soit libellé Salaires mensuels.

Il serait encore possible de forcer ici un *n° de pièce* et/ou un *code analytique* sur l'écriture regroupée.

Notez l'utilisation des jokers \* qui remplacent un ou plusieurs caractères dans le libellé à traiter. Sans ces jokers, le mécanisme ne trouve aucune écriture à grouper, parce qu'aucune écriture n'est libellé strictement 'mensuel'.

Cliquez sur le bouton OK, Visualise... pour afficher le résultat :

| 🛯 Visualisat  | ion des écrit | ures            |          |                                                                                                  |                |          |            |            | × |
|---------------|---------------|-----------------|----------|--------------------------------------------------------------------------------------------------|----------------|----------|------------|------------|---|
| Montre les s  | éries entre   | 4 ▲ et          | 4        |                                                                                                  | avec date du   | 01.01.2  | 018 🗭 au 🔅 | 31.12.2018 | • |
| Écritures fou | mies Écriture | es transmises e | en compt | abilité                                                                                          | Affiche trié p | oar date |            |            |   |
| Date          | Débit         | Crédit          | Pièce    | Libellé                                                                                          |                |          | Montant    | Tva        | ^ |
| Série d'éci   | ritures no 4  | du 19.09.20     | 19 08:   | 20:50. <abc 2018.c<="" compta="" td=""><td>ne&gt;</td><td></td><td></td><td></td><td></td></abc> | ne>            |          |            |            |   |
| 26.04.2018    | 5200          | 9905            | S-4      | Salaires mensuels                                                                                |                |          | 104'100.00 |            |   |
| 26.04.2018    | 5200          | 9905            | S-4      | Salaire horaire                                                                                  |                |          | 3'450.00   |            |   |
| 26.04.2018    | 2283          | 9905            | S-4      | Indemnités vacances (%)                                                                          | -              |          | 345.00     |            |   |
|               | 5200          | 2282            |          | Provision pour vaca                                                                              |                |          |            |            |   |

Il est possible de traiter plusieurs définitions de groupement.

Cliquez sur le bouton *Ajouter* pour créer de nouveaux critères ou sur le bouton *Dupliquer* pour créer un nouveau critère semblable au critère sélectionné.

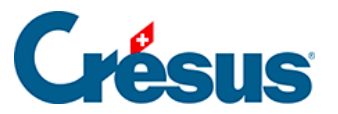

| Regroupement des é                | critures co      | mptables         |        |                                           |         |           | × |
|-----------------------------------|------------------|------------------|--------|-------------------------------------------|---------|-----------|---|
| Critères de regroupe<br>Ajouter D | ment<br>upliquer | Supprimer        |        |                                           | Monter  | Descendre |   |
| Date                              | Débit            | Crédit           | Pi     | Libellé<br>*monaruol* > Soloine monaruole |         | Analyt    |   |
| 1 jour                            | 5200             | 2273             |        | > Cotisations AA                          |         |           |   |
|                                   |                  |                  |        |                                           |         |           |   |
|                                   |                  |                  |        |                                           |         |           |   |
|                                   |                  | 0070             |        | [                                         |         |           |   |
| Préciser                          | Piece/Libe       | llé à utiliser : |        | Cotisations AA                            |         |           |   |
| Définir les critère               | es de tri        |                  | OK, Vi | sualise OK                                | Annuler | Aide      |   |

Ici, les écritures créditées au compte 2273 sont regroupées, quelque soit leur libellé.

| į | 🛯 Visualisat                                                            | ion de | s écriti | ures         |            |                                         |          |     | × |  |  |
|---|-------------------------------------------------------------------------|--------|----------|--------------|------------|-----------------------------------------|----------|-----|---|--|--|
|   | Montre les séries entre 4 et 4 et avec date du 01.01.2018 au 31.12.2018 |        |          |              |            |                                         |          |     |   |  |  |
|   | Écritures fou                                                           | mies   | Écriture | es transmise | s en compt | abilité Affiche trié par da             | ate      |     |   |  |  |
|   | Date                                                                    | Débit  |          | Crédit       | Pièce      | Libellé                                 | Montant  | Tva | ^ |  |  |
|   | 26.04.2018                                                              | 5270   |          | 2271         | S-4        | Employeur: Cotisation AC complémentaire | 0.75     | _   |   |  |  |
|   | 26.04.2018                                                              | 9905   |          | 2273         | S-4        | Cotisation AANP                         | 694.25   |     |   |  |  |
|   | 26.04.2018                                                              | 5273   |          | 2273         | S-4        | Employeur: Cotisation AAP               | 217.75   |     |   |  |  |
|   | 26.04.2018                                                              | 9905   |          | 2273         | S-4        | Cotisation AAC (cat. 1)                 | 75.70    |     |   |  |  |
|   | 26.04.2018                                                              | 5273   |          | 2273         | S-4        | Employeur: Cotisation AAC (cat. 1)      | 75.70    |     |   |  |  |
|   | 26.04.2018                                                              | 9905   |          | 2273         | S-4        | Cotisation AAC (cat. 2)                 | 0.75     |     |   |  |  |
|   | 26.04.2018                                                              | 9905   |          | 2273         | S-4        | Cotisation ass IJM (cat. 1)             | 2'626.20 |     |   |  |  |
| 1 |                                                                         | 5274   |          | 2273         |            | Employeur: Cotisation 1)                |          |     |   |  |  |
|   |                                                                         |        |          |              |            | Care UNT                                |          |     |   |  |  |

On n'a spécifié que le compte à créditer, le mécanisme cumule donc séparément les écritures de chaque compte à débiter.

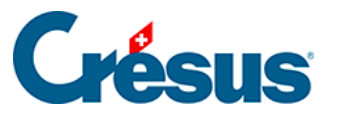

|   | Visualisation des écritures |              |               |          |                                         |            |            |   |  |  |  |
|---|-----------------------------|--------------|---------------|----------|-----------------------------------------|------------|------------|---|--|--|--|
|   | Montre les s                | éries entre  | 4 ▲ et        | 4        | avec date du 01.01.2                    | 018 📥 au 🛛 | 31.12.2018 | • |  |  |  |
|   | Écritures fou               | mies Écritur | es transmises | en compt | abilité Affiche trié par date           |            |            |   |  |  |  |
|   | Date                        | Débit        | Crédit        | Pièce    | Libellé                                 | Montant    | Tva        | ^ |  |  |  |
|   | 26.04.2018                  | 9905         | 2271          | S-4      | Cotisation AC                           | 1'197.50   |            |   |  |  |  |
|   | 26.04.2018                  | 5270         | 2271          | S-4      | Employeur: Cotisation AC                | 1'197.50   |            |   |  |  |  |
|   | 26.04.2018                  | 9905         | 2271          | S-4      | Cotisation AC complémentaire            | 0.75       |            |   |  |  |  |
|   | 26.04.2018                  | 5270         | 2271          | S-4      | Employeur: Cotisation AC complémentaire | 0.75       |            |   |  |  |  |
|   | 26.04.2018                  | 5273         | 2273          | S-4      | Cotisations AA                          | 293.45     |            |   |  |  |  |
|   | 26.04.2018                  | 9905         | 2273          | S-4      | Cotisations AA                          | 770.70     |            |   |  |  |  |
| 1 | 26.04.2018                  | 9905         | 2273          | S-4      | Cotisation ass IJM (cat. 1)             | 2'626.20   |            |   |  |  |  |
|   | 26.04.2018                  | 5274         | 2273          | S-4      | Employeur: Cotisation ass IJM (cat. 1)  | 2'583.15   |            |   |  |  |  |
| 1 |                             | P905         | 2270          |          | Cotisation LPP                          |            |            |   |  |  |  |

Les groupements sont traités dans l'ordre où ils apparaissent dans la liste. Pour déplacer un groupement vers le haut ou le bas, sélectionnez-le et cliquez sur les boutons *Monter* ou *Descendre*.

| Re | groupement des      | écritures c | omptables |    |                               |        |           | × |
|----|---------------------|-------------|-----------|----|-------------------------------|--------|-----------|---|
| Г  | Critères de regroup | ement       |           |    |                               |        |           | _ |
|    | Ajouter             | Dupliquer   | Supprimer | r  |                               | Monter | Descendre |   |
|    | Date                | Débit       | Crédit    | Pi | Libellé                       |        | Analyt    |   |
|    | 1 jour              | 5200        | 9905      |    | *mensuel* > Salaires mensuels |        |           |   |
|    | 1 jour              |             | 2273      |    | > Cotisations AA              |        |           |   |
|    |                     |             |           |    |                               |        |           |   |
|    |                     |             |           |    |                               |        |           |   |

Avant d'être regroupées, les écritures générées peuvent être triées en cliquant sur le bouton *Définir les critères de tri*... Ce tri se répercute sur les écritures qui seront passées en comptabilité.

| 1 ~   Préciser Piece/Libel  | 2273       | tisations AA |         |      |
|-----------------------------|------------|--------------|---------|------|
| Définir les critères de tri | OK, Visual | ise OK       | Annuler | Aide |

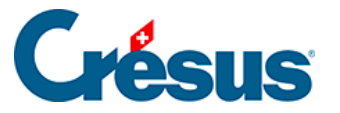

| Tri des écritur | es comptables |        | ×       |
|-----------------|---------------|--------|---------|
| Critères de tr  | i             |        | ОК      |
| Premier :       | par débit     | $\sim$ | Annuler |
| Second :        | par libellé   | $\sim$ |         |
| Troisième :     | par montant   | ~      | Aide    |

Critères à disposition pour classer les écritures :

- non trié: les écritures restent dans l'ordre où elle ont été générées par Crésus Salaires.
- par date: les écritures reçues sont classées par date croissante.
- par débit: les écritures sont classées par numéro de débit croissant.
- par crédit: les écritures sont classées par numéro de crédit croissant.
- par pièce: les écritures sont classées par numéro de pièce croissant.
- par libellé: les écritures sont classées alphabétiquement par libellé.
- par montant: les écritures sont classées par montant croissant.
- *par employé:* uniquement pour Crésus Salaires, les écritures sont classées par numéro d'employé croissant.
- par ordre: uniquement pour Crésus Salaires, les écritures sont classées par numéros d'ordre associés aux rubriques dans le dialogue « Comptabilisation ».

Le tri s'opère d'abord sur le *Premier* critère, en cas d'égalité sur le *Second* critère et en cas d'égalité sur le *Troisième*.

Pour obtenir d'autres informations, cliquez sur le bouton *Aide* dans le dialogue de groupement.